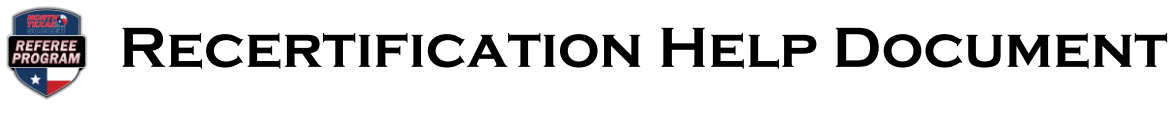

Step 1: Log on to <a href="https://ntxreferees.omgtsys.com">https://ntxreferees.omgtsys.com</a> and click on MEMBER SIGN-IN

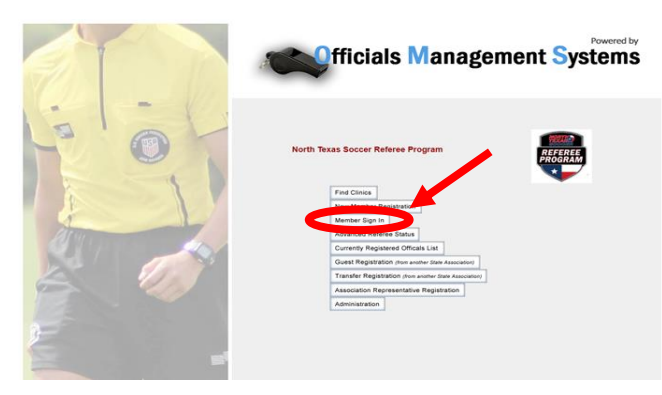

Step 2:Click REGISTRATION from the top menu then choose REGISTER FOR<br/>CLINIC/FITNESS TEST from the dropdown menu.

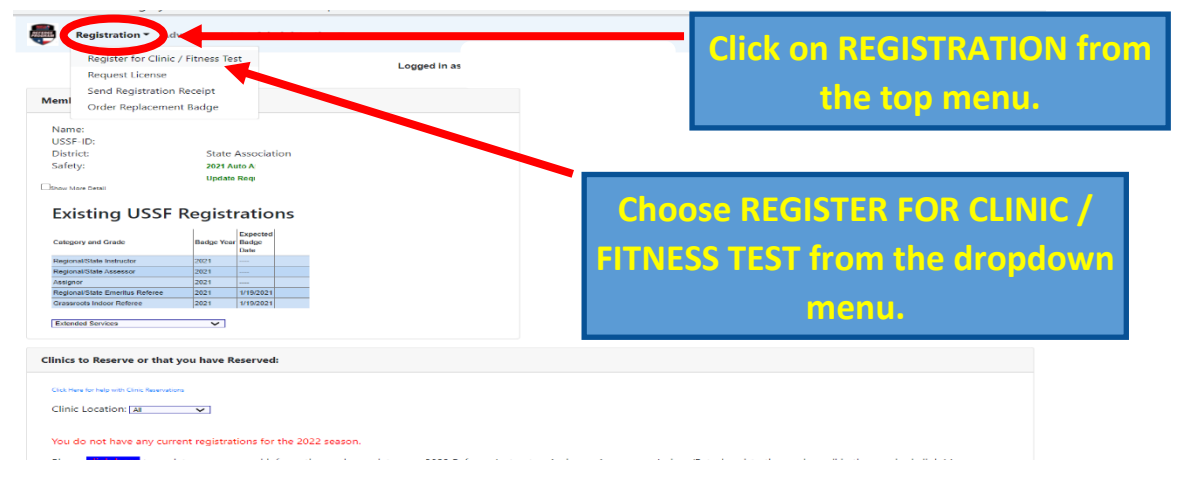

**Step 3:** Review your profile and contact information and make necessary changes, then click SUBMIT INFORMATION UPDATE button at the bottom.

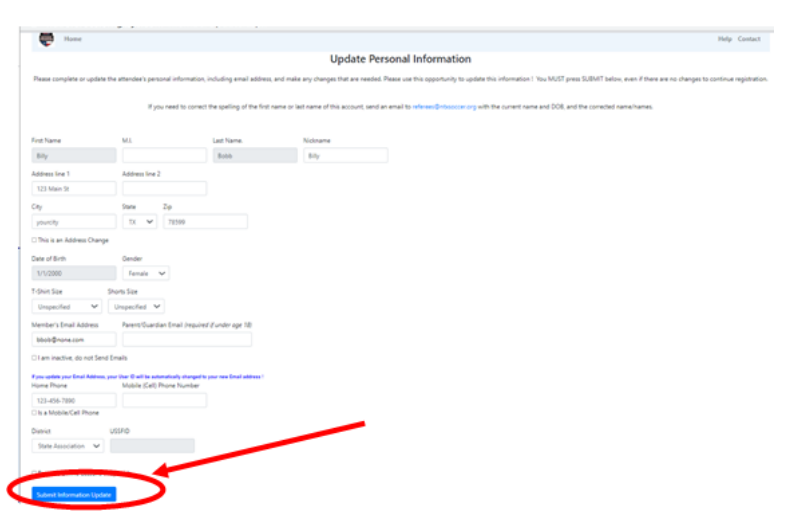

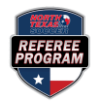

## **RECERTIFICATION HELP DOCUMENT**

Step 4:

Answer the legal question appropriately, choose the licenses that you want to renew, and make sure RECERTIFICATION is marked for each license that will be renewed.

| P Home                                                                                                    |                                                                                            | Help Contact |
|----------------------------------------------------------------------------------------------------|--------------------------------------------------------------------------------------------|--------------|
|                                                                                                    | Step 1 of 3: Create 2022 Registration<br>to Request Assessment. Clinic or Fitness Test for |              |
| Please answer Legal Question:                                                                                                    |                                                                                            |              |
| Have you ever been CONVICTED of ANY of the following:<br>• a fallowy ?<br>• a of we dividence ?<br>• any crime against an individual ?<br>• fraud ?<br>• Yes O No               | Answer the legal question<br>appropriately.                                                |              |
| Select Soccer Official Type(s) for your Request:                                                                                                    |                                                                                            |              |
| Referee Instructor Assessor Assignor Referee-Indoor Referee-Indoor Referee-Cosch                                                                                                | Choose the license types you want to renew.                                                |              |
| Referee                                                                                                    |                                                                                            |              |
| Repistration Type         Recentification      Oursgrade      Fitness Test      Supplemental Training      Indg with Statutions      Level      Regional/State Emeritus Referee | Make sure RECERTIFICATION<br>is marked.                                                    |              |

Step 5:Click on the RESERVE CLINIC button for each license recertification (referee,<br/>instructor, assessor, and/or indoor) and click the blue CONTINUE TO NEXT STEP<br/>button. You will be taken to a payment screen to review your order. The next<br/>screen will ask you to enter your payment information.

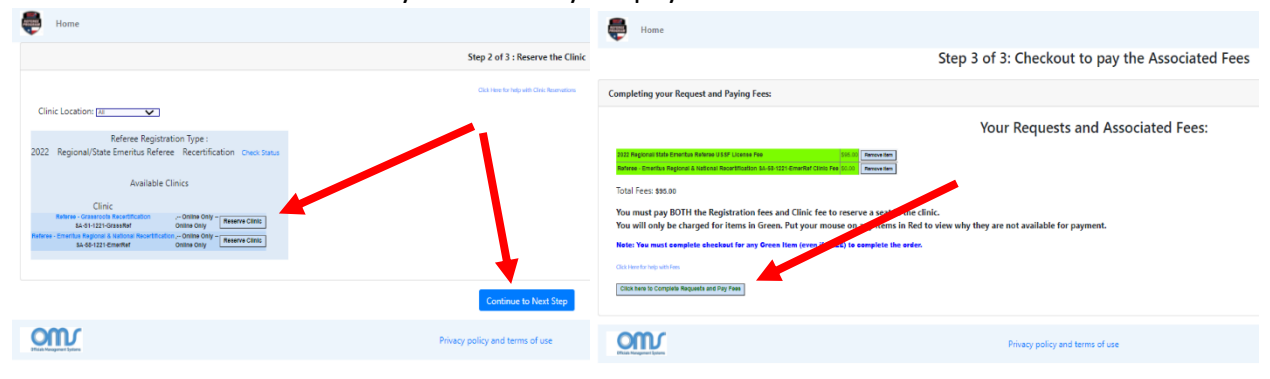

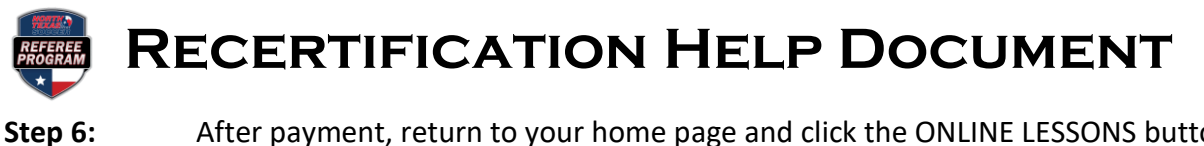

After payment, return to your home page and click the ONLINE LESSONS button for each license type to complete all online modules.

| Registration * Advancement * Administration *                                                                                                    |                                 | Help Contact Member Profile *    |  |
|----------------------------------------------------------------------------------------------------|---------------------------------|----------------------------------|--|
|                                                                                                    | Logged in as                    |                                  |  |
| Member Information                                                                                                    |                                 |                                  |  |
| Name:<br>USSF-ID:<br>District: State Association<br>Safety: 2022 Under Age<br>Update Required in 2022<br>Category and Onsel [Stages Yaar [Expected Stage Oate] |                                 |                                  |  |
| Clinics to Reserve or that you have Reserved:                                                                                                    |                                 |                                  |  |
| Cici Jerre for high suffic Circle Remotences                                                                                                    |                                 |                                  |  |
| WARNING: Online Lessons are not yet Complete. Please click on the Online Lessons Button to see which lessons are incomplete.                                   |                                 |                                  |  |
| Clinic Location: Ma                                                                                                    |                                 |                                  |  |
| Referee Registration Type :<br>2022 Grassroots Referee New Registration Check Batus                                                                            |                                 |                                  |  |
| Available Clinics<br>Clinic<br>Ossences Referes Online Lassons<br>R4-66-6822-Prozz                                                                             |                                 |                                  |  |
|                                                                                                    | Privacy policy and terms of use | © Officals Management Group 2021 |  |

## SAFETY CERTIFICATIONS REMEMBER:

- <u>All</u> officials must complete **INTRO TO SAFETY** in the US Soccer Learning Center annually.
- <u>Officials age 18 and older</u> must complete **SAFESPORT** in the US Soccer Learning Center annually.